**Keyboard Controller** 

# **NYYCON**

# Keyboard Controller AVK-P2500

# **User`s Manual**

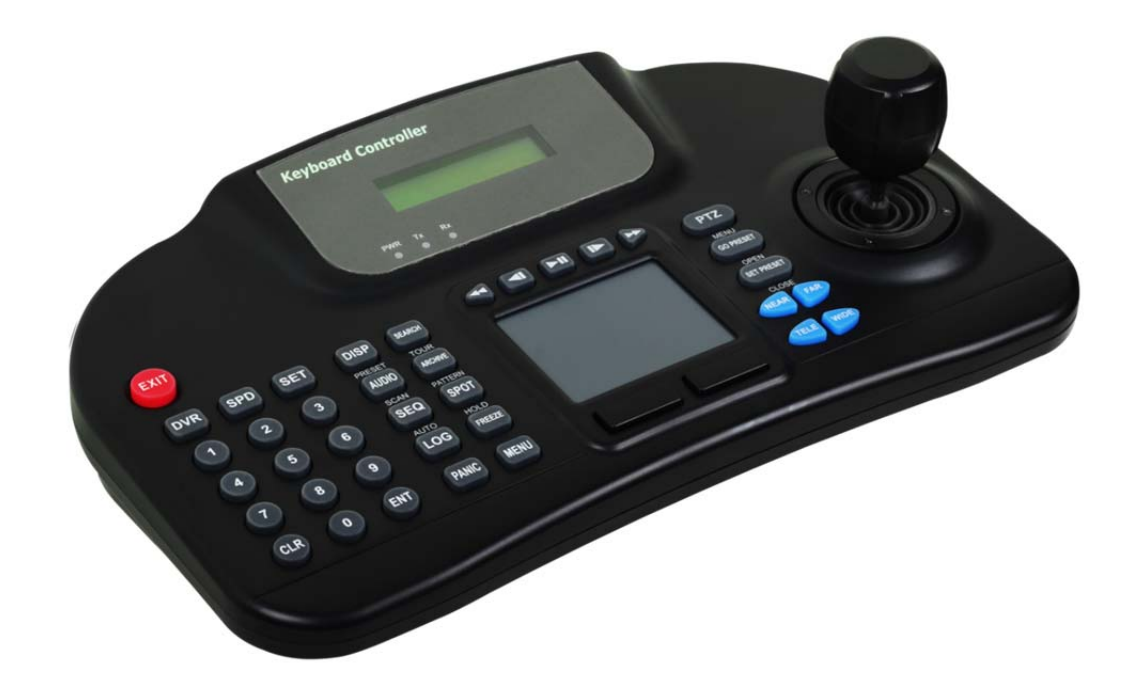

This document contains preliminary information and is subject to change without notice.

# 11. KEYBOARD CONTROLLER (AVK-P2500)

# 11.1 Connection

• A user may connect cameras and Keyboard to a DVR.

• Please see below for connection examples. RS485 ports are used for connections.

# 11.1.1 Configuration Diagram

• Example

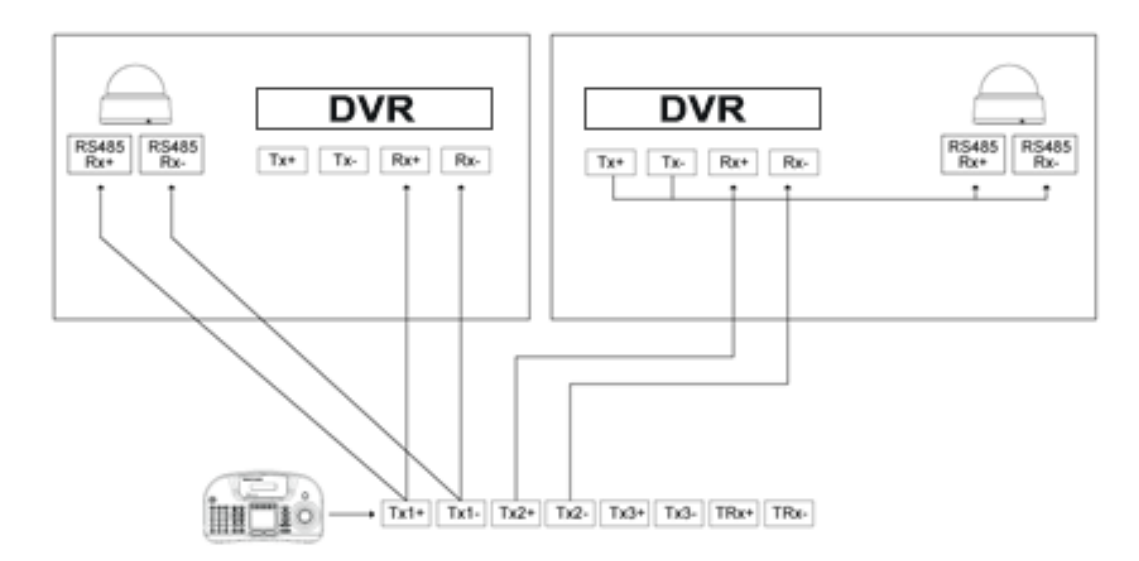

• Please make sure to connect "Tx to Rx" or "Rx to Tx" with same polarity. (+ to +) and (- to -).

### 11.1.2 USB Connection

• In order to use Touch Pad on AVK-P2500, a user should connect AVK-P2500 and DVR with provided USB cable. • DVR will automatically recognize the Touch Pad.

# 11.2 Keyboard Setup in DVR

• Enter "Setup>SYSTEM>General>Setup" and define the ID of DVR.

• When a user connects more than two DVRs then each DVR has to have a different ID.

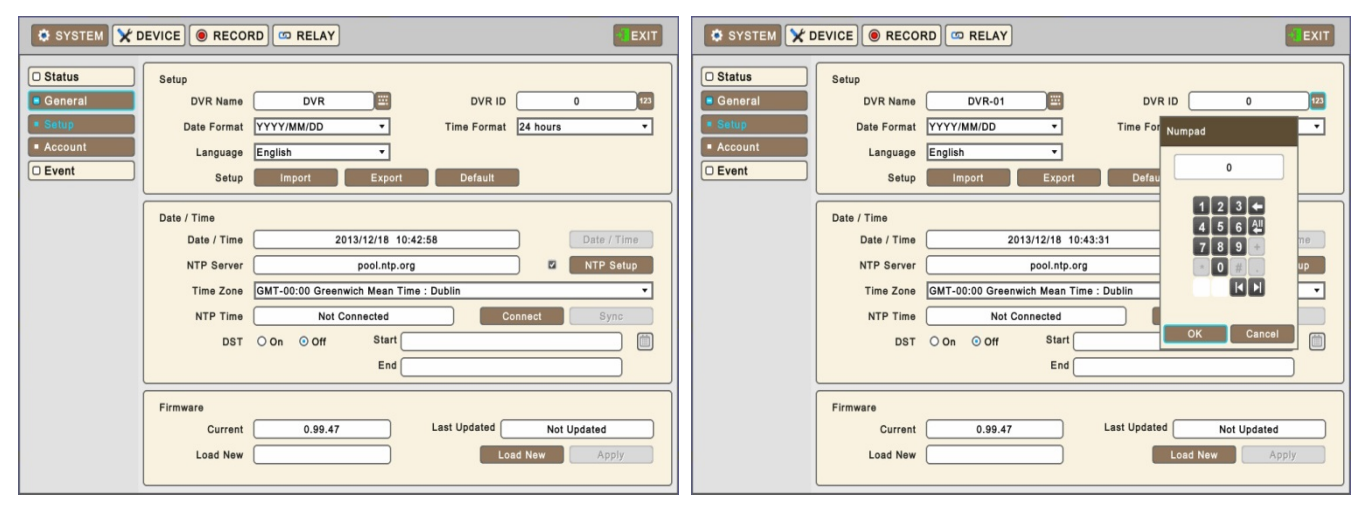

- Then move to "Setup>Device>Camera" and select AVK-P2500 .
- Then, choose PTZ protocol and Camera ID. (For detailed information on setting PTZ camera, please refer to DVR manual)

| DISFLAT | Camera |     |       |     |        |     |          |         |    |
|---------|--------|-----|-------|-----|--------|-----|----------|---------|----|
| NETWORK |        |     |       |     |        |     |          |         |    |
| ALARM   | No.    | Use | Name  | -   | ID     | -   | Covert   | PTZ     |    |
| STORAGE | All    |     | All   |     | All    |     |          | All     |    |
|         | 1      | 2   | Cam1  | 200 | 1      | m   |          | PELCO-D | E  |
| CAMERA  | 2      | 2   | Cam2  | 200 | 2      | EE. |          | None    | E  |
| AUDIO   | 3      | 22  | Cam3  | -   | 3      | 11  |          | None    | 10 |
| AUDIO   | 4      | 2   | Cam4  | 200 | 4      | 10  |          | None    | E  |
| TEXT-IN | 5      | 2   | Cam5  | 200 | 5      |     |          | None    | E  |
|         | 6      | 2   | Cam6  | 200 | 6      | ET. |          | None    | E  |
|         | 7      | 2   | Cam7  | 200 | 7      | 111 |          | None    | E  |
|         | 8      | 2   | Cam8  | 200 | 8      | Π   |          | None    | E  |
|         | 9      | 12  | Cam9  | 200 | 9      | 111 |          | None    | E  |
|         | 10     | 12  | Cam10 | 200 | 10     |     |          | None    | E  |
|         | 11     | 2   | Cam11 |     | 11     | 32  |          | None    | E  |
|         | 12     | 53  | Cam12 |     | 12     | E   |          | None    | E  |
|         | 13     | 2   | Cam13 | 202 | 13     | E   |          | None    | E  |
|         | 14     | 2   | Cam14 | 200 | 14     | E   |          | None    | E  |
|         | 15     | 2   | Cam15 |     | 15     | 32  |          | None    | E  |
|         | 16     | 5   | Cam16 |     | 16     | ΞΞ. |          | None    | E  |
|         |        |     |       |     | Keyboa | rd  | CP-1300A |         |    |

# 11.3 Keyboard Configuration

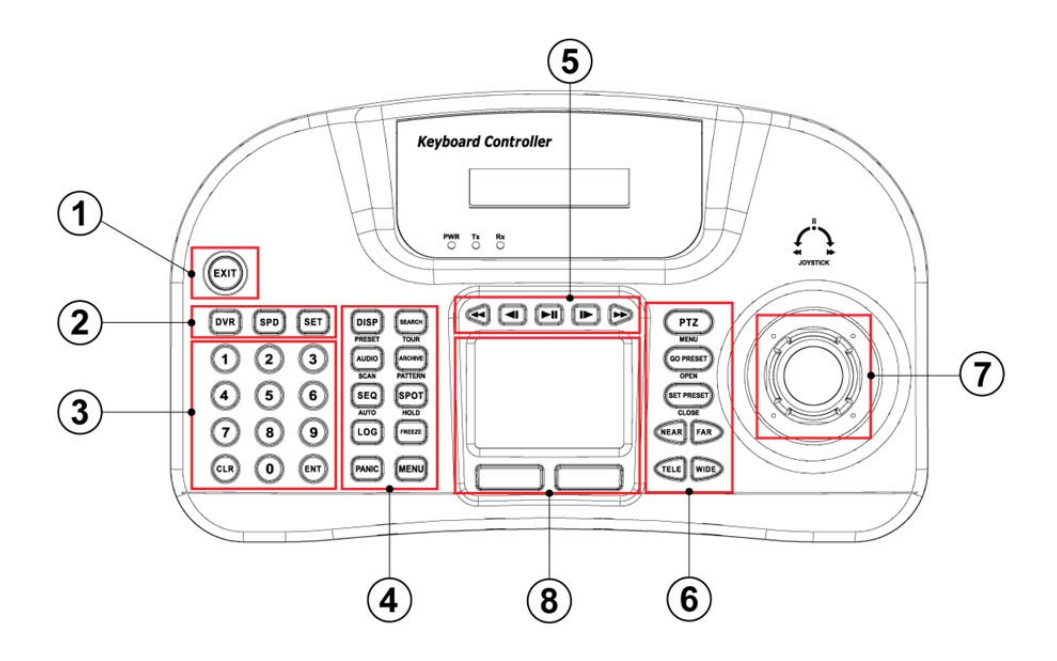

|   | KEYO             | DVR                 | SDD mede |            |  |  |
|---|------------------|---------------------|----------|------------|--|--|
|   | KETS             | DVR control Mode    | PTZ Mode | SPD mode   |  |  |
| 1 | EXIT             | EXIT Key            | N/A      | N/A        |  |  |
|   | DVR              | DVR Mode select Key |          |            |  |  |
| 2 | SPD              | SPD Mode select Key |          |            |  |  |
|   | SET              | Setup Key           |          |            |  |  |
|   | 0 ~ 9            | Number Pad Key      |          |            |  |  |
| 3 | CLR              | Clear Key           |          |            |  |  |
|   | ENT              | ENTER Key           |          |            |  |  |
| 4 | DISP<br>(PRESET) | Display Key         | N/A      | Preset Key |  |  |
|   | AUDIO<br>(SCAN)  | Audio Key           | N/A      | Scan Key   |  |  |
|   | SEQ<br>(AUTO)    | Sequence Key        | N/A      | Auto Key   |  |  |

|   | LOG                   | System Log Key             | N/A                 | N/A                  |
|---|-----------------------|----------------------------|---------------------|----------------------|
|   | PANIC                 | Emergency recording<br>Key | N/A                 | N/A                  |
|   | (TOUR)                | Search Key                 | N/A                 | Activate Tour Key    |
|   | (PATTERN)             | Archive Key                | N/A                 | Activate Pattern Key |
|   | SPOT<br>(HOLD)        | Spot control Key           | N/A                 | Hold Key             |
|   | FREEZE                | Pause on Live Key          | N/A                 | N/A                  |
|   | MENU                  | DVR Menu Key               | N/A                 | N/A                  |
|   | Ŧ                     | REW Key                    | N/A                 | N/A                  |
|   |                       | Backward Key               | N/A                 | N/A                  |
| 5 | ►II                   | Play/Pause Key             | N/A                 | N/A                  |
|   |                       | Forward Key                | N/A                 | N/A                  |
|   | Æ                     | FF Key                     | NA                  | N/A                  |
|   | (MENU)                | PTZ Mode Key               | N/A                 | Camera Menu Key      |
| 6 | GO PRESET<br>(OPEN)   | N/A                        | Activate Preset Key | Open Iris Key        |
|   | SET PRESET<br>(CLOSE) | N/A                        | Set Preset Key      | Close Iris Key       |
|   | NEAR FAR              | N/A                        | Focus control Key   | Focus control Key    |
|   | TELE                  | N/A                        | Zoom control Key    | Zoom control Key     |
| 0 | JOYSTICK              | Direction key              | Pan, Til            | t, Zoom              |
| 8 | Touch Pad             | Mouse                      | N/A                 |                      |

# 11.4 Setup

# 11.4.1 DVR Control Mode

| Keyboard     | Detail                    | Ontion                                   |
|--------------|---------------------------|------------------------------------------|
| VER          | Firmware version          | -                                        |
| DATE         | Date setting              | YY/MM/DD                                 |
| TITLE SET    | Camera title              | -                                        |
| CONTROL ID   | ID No. Change             | -                                        |
| DVR SPD      | Set Baud rate             | 2.4Kbps~57.6Kbps                         |
| COMM         | Communication setting     | RS422 / RS485                            |
| BACKLIGHT    | Backlight setting for LCD | OFF / ON / AUTO                          |
| SLEEP        | Sleep mode setting        | OFF / 1Min / 5Min / 10Min / 30Min / 1 Hr |
| BUZZER       | Buzzer setting            | OFF / ON                                 |
| TERMINATE    | Termination               | OFF / ON                                 |
| JOYSTICK SPD | Joystick speed            | 50MS~300MS                               |
| PASSWORD     | Change password           | Default password: 0000                   |
| FACTORY SET  | Factory reset             | -                                        |
| SAVE/EXIT    | Save and Exit             | NO / YES                                 |

• Press 1 + SET in DVR Mode to enter Main Setup and enter password. (Default password is 0000)

# 11.4.2 Speed Dome Setup

• Press 2 + SET in SPD Mode to enter Speed Dome Setup and enter password. (Default password is 0000)

| Keyboard | Detail           | Option                                |
|----------|------------------|---------------------------------------|
| ADDRESS  | Camera ID number | 1~255                                 |
| MODEL    | Select Camera    | -                                     |
| PROTOCOL | Set Protocol     | PEL-D / PEL-P / W-DRX / SAM-E / LGP / |
|          |                  | SAM-T / PANAS / VICON / AD / HWELL    |
| BAUDRATE | Set Baud rate    | 2.4Kbps~57.6Kbps                      |
| PARITY   | Set Parity       | NONE / EVEN / ODD                     |
|          | Sat Camora anad  | Slow PTZ => PROP: ON                  |
| FRUF     | Set Gamera speed | Speed PTZ => PROP: OFF                |

# 11.4.3 Joystick Calibration

• Press 3 + **SET** to enter Joystick Calibration and enter password. (Default password is 0000)

| Keyboard   | Detail                      | Option |
|------------|-----------------------------|--------|
| PTZ OFFSET | Rest position value setting | -      |
| PAN LEFT   | Left Pan value setting      | -      |
| PAN RIGHT  | Right Pan value setting     | -      |
| TILT UP    | Tilt Up value setting       | -      |
| TILT DOWN  | Tilt Down value setting     | -      |
| ZOOM WIDE  | Zoom Wide value setting     | -      |
| ZOOM TELE  | Zoom Tele value setting     | -      |

# 11.5 Operation

# 11.5.1 DVR/SPD Mode Conversion

- Press "System ID" + "[DVR] " to enter DVR control Mode.
- Press "Speed Dome Camera ID" + "SPD " to enter PTZ camera control Mode.

#### Example

• If a user wishes to connect to SYSTEM ID 3 DVR then press Num Pad "3"+ "DVR",

• If a user wishes to connect to Speed Dome camera ID 3 then press Num Pad (3) + (SPD).

### 11.5.2 DVR Control Mode

#### 11.5.2.1 Connection

• If the DVR Control Mode is selected followings will display on Keyboard LCD and Live OSD as "**KBD**: **#**" on the right-bottom corner.

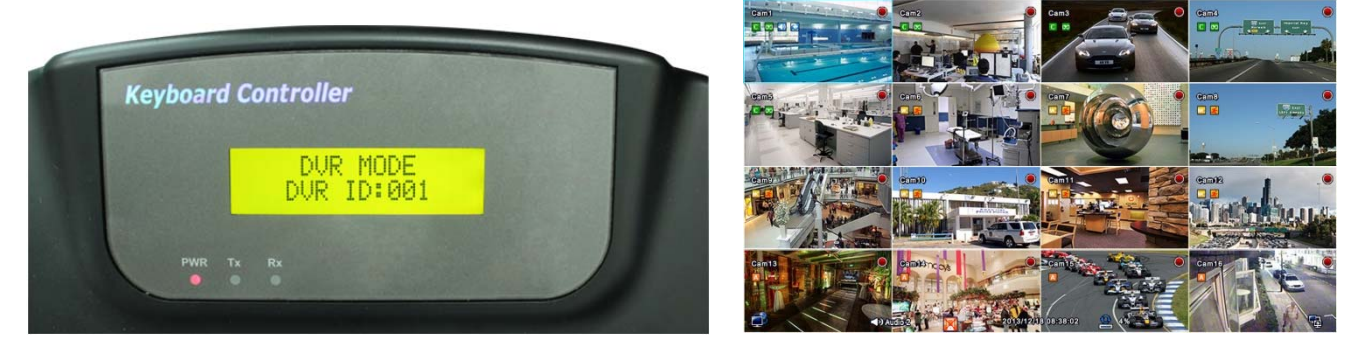

• Then, a user should be able to operate the DVR functions by AVK-P2500 .

#### 11.5.2.2 Buttons

• In DVR control mode, all buttons are operated according to texts written on each button. The functions are same as Front buttons of DVR as follows:

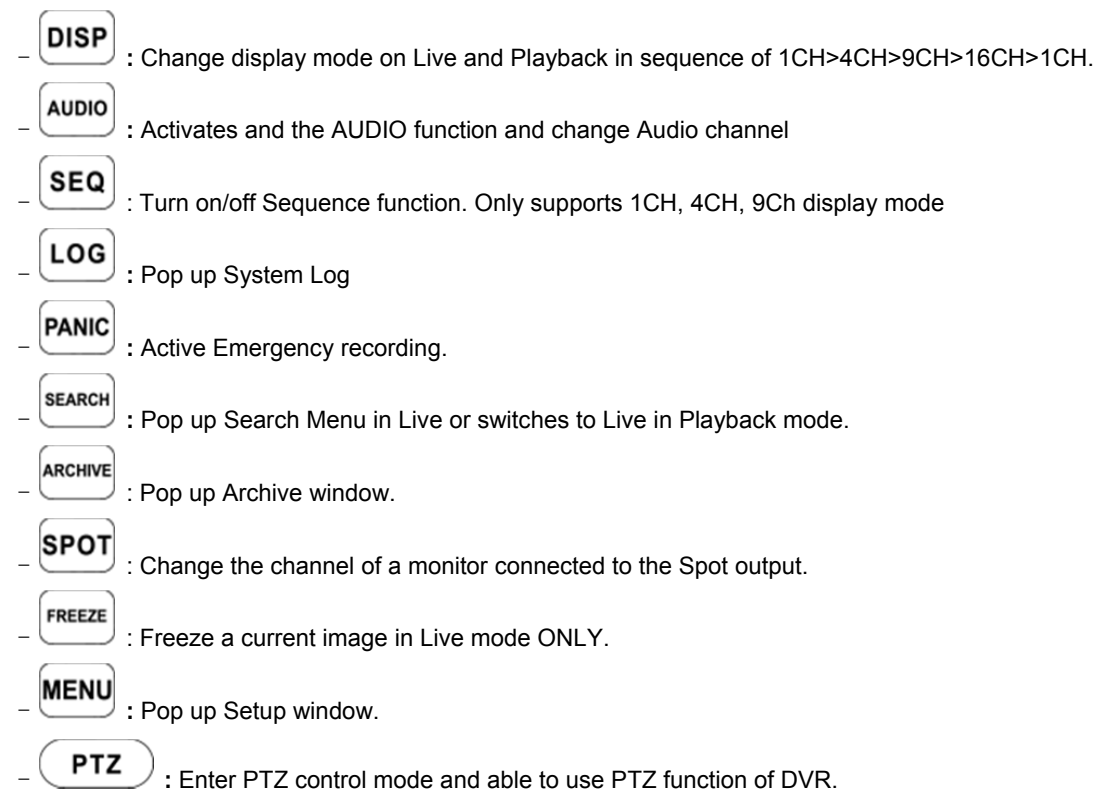

►II I Playback control in DVR Search Mode. ENT

: View a channel in full screen (by selecting a number with ENTER button).

#### NOTE

• For detailed information on PTZ Mode, please refer to 4.3.5 Camera.

#### 11.5.2.3 PTZ Mode

PTZ ). • In order to enter PTZ mode, press "Camera ID" + "

NOTE • PTZ Mode only can be switched from DVR Mode.

If the PTZ Mode is selected following will display on Keyboard LCD and OSD

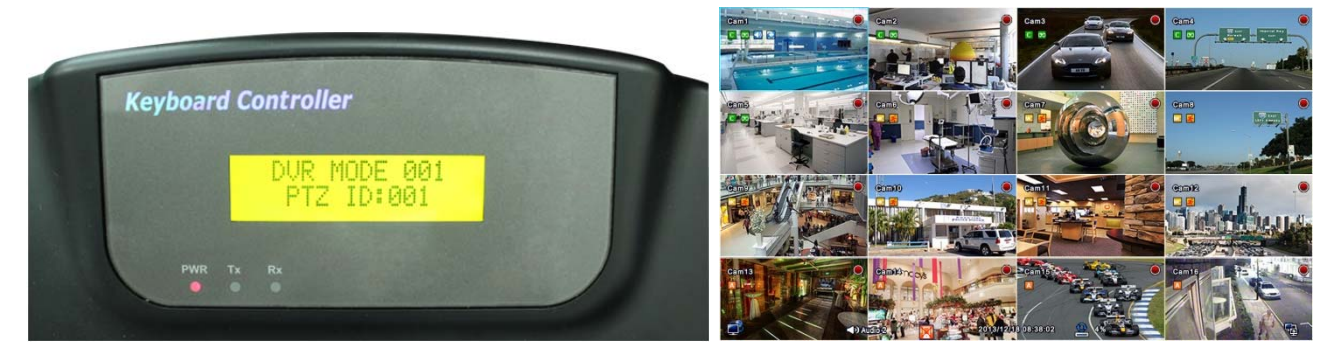

- Then, a user should be able to operate the PTZ camera with AVK-P2500 .
- In PTZ mode, all buttons are operated according to texts written on each button. The functions are same as Front buttons of DVR as follows:

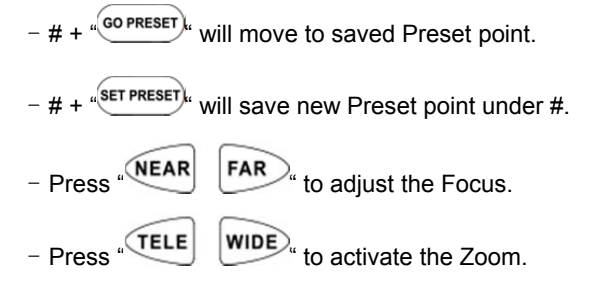

#### WARNING

• DEPENDING ON THE PROTOCOL BEING USED BY THE SPEED DOME CAMERA, CONTROLLING CAMERA MENU COULD BE DIFFERENT. PLEASE CHECK SPEED DOME CAMERA MANUAL.

### 11.5.3 SPD Control Mode (Speed Dome)

#### 11.5.3.1 Connection

If the SPD Control Mode is selected followings will display on Keyboard LCD:

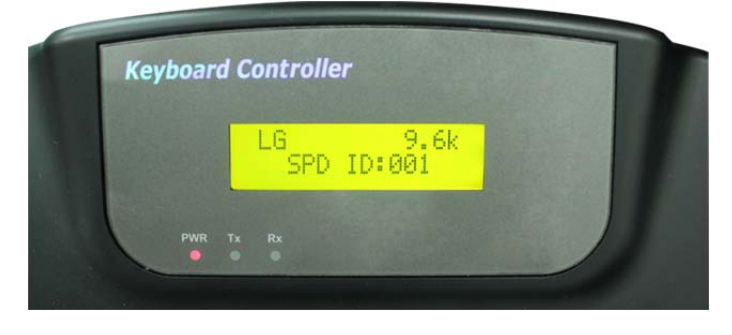

• Then, a user should be able to operate the Speed Dome camera directly with AVK-P2500 .

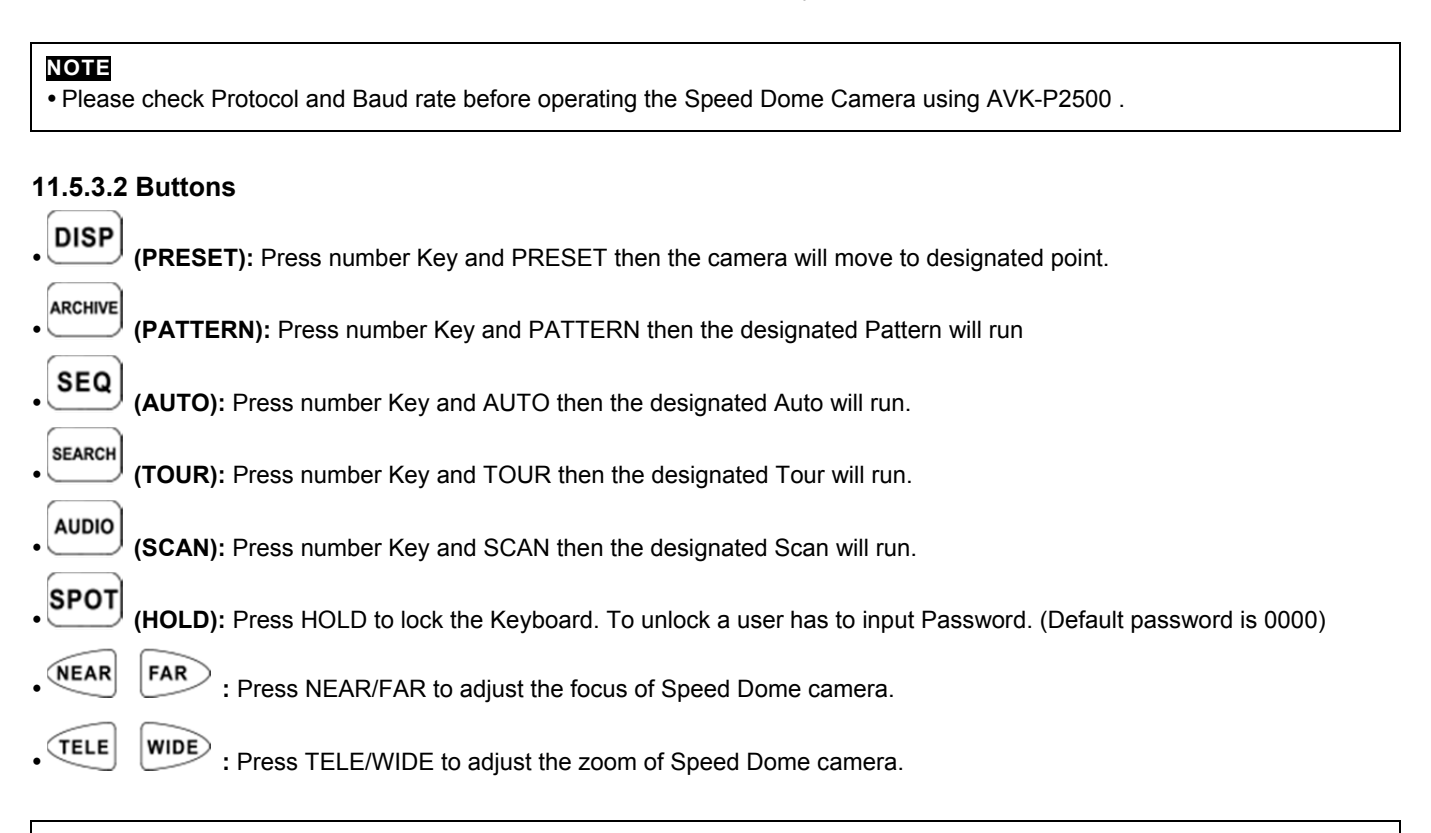

### NOTE

• SPD Control Mode is only supported when Speed Dome Camera is directly connected to AVK-P2500 .

#### WARNING

• DEPENDING ON THE PROTOCOL BEING USED BY THE SPEED DOME CAMERA, CONTROLLING CAMERA MENU COULD BE DIFFERENT. PLEASE CHECK SPEED DOME CAMERA MANUAL.

#### NOTE

#### • When a Key does not Work after Set up

- If the communication speed of DVR and CP are not co-related, it may not work. Please make sure the Baud rate of Keyboard sets on 9.6kbps.
- Press the button to enter PTZ mode and switch to DVR mode again.
- Please reboot the DVR.

#### When Tx Blinks Continually on the LED Window

- If Tx blinks continually without any operation, it may be caused by improper set up of Joystick.
- OFFSET of the Joystick may not appropriately set up.
- Please do Joystick calibration.